مقدمة:

لتوضيح دور البرنامج Eviews في سياق التحليل القياسي يجب تذكر الأسس التي يبنى عليها التحليل الاقتصادي، أو لأ يوجد ما يعرف <u>بالمنطق الاقتصادي</u> و هي الصياغة المنطقية المشتقة والمبنية على فرضيات النظرية الاقتصادية البحتة. يأتي بعد ذلك محاولة صياغة هذا المنطق الرياضي في بعض الصور والعلاقات الرياضية بين المتغيرات الاقتصادية، سواء في شكل معادلة واحدة أو نظام من المعادلات و هو ما يعرف <u>الاقتصاد الرياضي</u>. وعند بناء نموذج لعلاقة اقتصادية ما يصعب جمع ما يعرف <u>الاقتصاد الرياضي</u>. وعند بناء نموذج لعلاقة اقتصادية ما يصعب جمع في عدد محدود من المتغيرات الملاقة من جهة ومن جهة أخرى يجب تبسيط النموذج في عدد محدود من المتغيرات المفسرة (المتغيرات المستقلة) وبالتالي يبقى جزء من مكونات المتغير المفسر (المتغير التابع) لم يتم تفسيره بالمتغيرات المستقلة في النموذج (ويسمى هذا الجزء الباقي الحد العشوائي) و عند إضافة هذا الحد العشوائي إلى المعادلات يصبح أسم النموذج الذي يستخدم لوصف العلاقات الاقتصادية بالنموذج <u>الاقتصادي القاسي</u>. وفي النموذج الاقتصادي المتعيرات المستقلة من

 ١- تقدير معاملات هذا النموذج، ٢- اختبار المعنوية (دلالة) الإحصائية، ٣- معالجة مشاكل القياس والتقدير.

لذا توجد بعض الطرق القياسية لمعالجة هذا الجزء العشوائي. وتظهر أهمية البرنامج Eviews في أنه يجمع مجموعة متكاملة من الإمكانات التي تمكن الباحث من استخدام هذه الطرق القياسية في معالجة مشاكل القياس بسبب هذا الجزء العشوائي. وذلك من خلال التقدير القياسي Econometric واستعراض مظاهر مختلفة لعرض نتائج هذه الطرق القياسية Views ومن هنا جاء أسم البرنامج Eviews. وتتسلسل خطوات التعامل مع بيانات المتغيرات الاقتصادية من ما يعرف بالتحليل الإحصائي الوصفي للبيانات ثم التحليل الكمي القياسي لها.

أهم خطوات استخدام البرنامج:

قبل البدء في التعامل مع برنامج Eviews لابد من عرض بعض المفاهيم الأساسيةالأتية:

١- بيانات أولية: قام الباحث بجمعها بمعرفته وهو أول من حصل وجمع هذا البيان. ٢- بيانات ثانوية: (قامت جهة أخرى بجمع البيان) وفي هذه الحالة تعتبر بيانات ثانوية. ويمكن إجراء تصنيف أخر للبيانات من حيث علاقتها بالزمن (تسلسل البيان) فقد تكون هذه البيانات جمعت في نفس الفترة الزمنية وبالتالي تسمى بيانات قطاعية (ويصفها البرنامج بأنها بيانات غير مؤرخة)، أي لا يوجد معني لمسلسل البيان من حيث عنصر الزمن، أو أن هذه البيانات قد جمعت على فترات زمنية متتالية ويسمى البيان في هذه الحالة سلسلة ز منية. ١ - وقد تكون الفترة الزمنية يومية (لعدد ٥ أيام من الأسبوع أو لعدد ٧ أيام من الأسبوع)، ٢ - أسبو عبة، ٣ - شهرية، ٤ - ربع سنوية، منوية. والتصنيف الأخير وهو من حيث نوعية البيان اسمية : متغيرات يعبر عنها باستخدام الألفاظ (جملاً أو كلمات) وفي حال إعطاء فئات

المتغير الأسمي رموزاً رقمية فإن هذه الرموز لا تتضمن المعنى الكمي لها كأرقام ، وبالتالي لا يمكن تطبيق العمليات الحسابية عليها، مثل : أرقام التليفونات ، وأرقام السيارات ، وأرقام اللاعبين ، والجنس ، وأسئلة الصواب والخطأ وما شابه ذلك . فالبيانات التي نحصل عليها في مثل هذه الحالات تسمى بيانات اسمية لا مجال للمفاضلة فيها ، فمثلاً إذا رمزنا للشخص السعودي الجنسية بالعدد ١ ورمزنا للشخص غير السعودي بالعدد ٢ فإن هذا لا يعني أن ٢ أكبر من ١ ، بل يعني فقط أنهما مختلفان.

رتبية : هذا المقياس أقوى من المقياس الاسمي فهو بالإضافة إلى خواص المقياس الاسمي نجد أنه يسمح بالمفاضلة أي ترتيب العناصر وفق سلم معين . ومثال ذلك الرتب العسكرية فهي بيانات غير عددية أصلاً ولكن لها ترتيب هرمي من رتبة الى أخرى . وكمثال آخر مستوى المؤهل العلمي : ايتدائي ، متوسط ، ثانوي ، جامعي .

فترية :

يمتاز هذا النوع من المقاييس بأن الفرق بين قيمه المتتالية ثابت وهذا غير متوافر في المقاييس الرتبية. مثلاً نجد أن الفرق في ارتفاع درجة الحرارة في إحدى المدن من ٢٠ إلى ٢٥ (٥ درجات) يساوي نفس القدر من التغير في مدينة أخرى

نسبية :

هذا النوع أقوى المقاييس لأنه يقبل جميع العمليات الحسابية، كما أنه يعطي معنى للصفر المطلق بمعنى " لا شيء " بالنسبة لقيم المتغير. والأمثلة على هذا المتغير كثيرة منها : العمر ، الوزن ، الطول ، الدخل ... إلخ

أساليب جمع البيانات:

**الحصر الشامل** : يتم جمع البيانات لجميع مفردات المجتمع موضوع الدراسة دون تجاهل أي مفردة.

**المعاينة :** يتم جمع البيانات من جزء من المجتمع مختار بطرق مختلفة لدراسة خصائص المجتمع.

### مميزات أسلوب المعاينة:

- تقليل التكلفة والجهد.
   تخفيض الزمن اللازم لجمع البيانات.
   تحتاج إلى عمالة أقل مما يؤدي إلى دقة أفضل.
- لابد من الاعتماد عليها خاصة في البحوث التي تتسبب في تلف وحدات الدر اسة.

**کیفیة تشغیل برنامج Eviews** ۱ - تشغیل برنامج Eviews - اضغطزر بدأ التشغیل Start.

- من قائمة البرامج All Program اختر برنامج ► Eviews تظهر الشاشة الافتتاحية للبرنامج كما بالشكل:

| 🔛 E          | Viev         | vs Basi         | ics  |       |               |                  |                |                    |           |           |
|--------------|--------------|-----------------|------|-------|---------------|------------------|----------------|--------------------|-----------|-----------|
| <u>E</u> ile | <u>E</u> dit | <u>O</u> bjects | ⊻iew | Procs | <u>Q</u> uick | O <u>p</u> tions | <u>W</u> indow | Help               |           |           |
| ſ            |              |                 |      |       |               |                  |                |                    |           |           |
|              |              |                 |      |       |               |                  |                |                    |           |           |
|              |              |                 |      |       |               |                  |                |                    |           |           |
|              |              |                 |      |       |               |                  |                |                    |           |           |
|              |              |                 |      |       |               |                  |                |                    |           |           |
|              |              |                 |      |       |               |                  |                |                    |           |           |
|              |              |                 |      |       |               |                  |                |                    |           |           |
|              |              |                 |      |       |               |                  |                |                    |           |           |
|              |              |                 |      |       |               |                  |                |                    |           |           |
|              |              |                 |      |       |               |                  |                |                    |           |           |
|              |              |                 |      |       |               |                  |                |                    |           |           |
|              |              |                 |      |       |               |                  |                |                    |           |           |
|              |              |                 |      |       |               |                  |                |                    |           |           |
|              |              |                 |      |       |               |                  |                |                    |           |           |
|              |              |                 |      |       |               |                  |                |                    |           |           |
|              |              |                 |      |       |               |                  |                |                    |           |           |
| Ξw           | elcome       | to EViews       |      |       | Path = c:     | \documents       | and settings   | \user\my documents | DB = none | WF = none |

## ۲- إغلاق برنامج Eviews:

لإغلاق برنامج Eviews من قائمة ملف اختر ► Exit أو يمكن الضغط على أيقونة الإغلاق للبرنامج.

## ٣ - إنشاء ملف:

:

من قائمة File اختر ◄ New ثم اختار ◄ Work file كما بالشكل التالي

| EViews Basics                 |                           |           |  |
|-------------------------------|---------------------------|-----------|--|
| File Edit Objects View Proc   | s Quick Options Window    | Help      |  |
| New                           | 1                         | Workfile  |  |
| Open                          | ,                         | Database  |  |
| Save                          |                           | Program   |  |
| Save As                       |                           | Text File |  |
| Close                         |                           |           |  |
| Import                        | ,                         |           |  |
| Export                        | ,                         | ·         |  |
| Print                         |                           |           |  |
| Print Setup                   |                           |           |  |
| Run                           |                           |           |  |
| Exit                          |                           |           |  |
| 0 c:\docume~1\user\locals~1\t | empor~1\olk8\untitled.wf1 |           |  |
|                               |                           |           |  |
|                               |                           |           |  |
|                               |                           |           |  |
|                               |                           |           |  |
|                               |                           |           |  |

يظهر مربع حواري لتوضيح مدى البيانات التي تريد إدخالها ونوعها هل هي سلسلة زمنية ( سنوية – نصف سنوية – ربع سنوية شهرية - .....) أو بيانات غير مؤرخة كما بالشكل التالي:

| Workfile Ra                                                                               | ange                                                                                                    |                |
|-------------------------------------------------------------------------------------------|----------------------------------------------------------------------------------------------------|----------------|
| Frequency<br><u>Annual</u><br><u>S</u> emi-annual<br><u>Q</u> uarterly<br><u>M</u> onthly | <ul> <li>○ Weekly</li> <li>○ Daily [5 day weeks]</li> <li>○ Daily [7 day weeks]</li> <li>○ Undated or irregular</li> </ul> | <u>0</u> K     |
| Range<br><u>S</u> tart date                                                               | End date                                                                                                    | <u>C</u> ancel |

حدد نوع البيانات ( إذا كانت سنوية مثلا وتبدأ من ١٩٩٨ – ٢٠٠٧ ) كالتالي:

اختر ◄ ِAnnual ثم ضع رقم أول سنة وهي ١٩٩٨ وأخر سنة وهي ٢٠٠٧ مثلا في المكان المحدد كما بالشكل التالي:

| Workfile Ra                                                                               | ange                                                                                                    |                |
|-------------------------------------------------------------------------------------------|----------------------------------------------------------------------------------------------------|----------------|
| Frequency<br><u>Annual</u><br><u>S</u> emi-annual<br><u>Q</u> uarterly<br><u>M</u> onthly | <ul> <li>○ Weekly</li> <li>○ Daily [5 day weeks]</li> <li>○ Daily [7 day weeks]</li> <li>○ Undated or irregular</li> </ul> | <u>0</u> K     |
| Range<br><u>S</u> tart date<br>1998                                                       | End date<br>2007                                                                                                    | <u>C</u> ancel |

أما إذا كانت البيانات غير مؤرخة وكان عدد القيم عشرة مثلا فيتم تحديد المدى

ونوعها كالتالي: اختر ◄ undated or observation ثم ضع رقم أول قيمة (١) وأخر قيمة ( ١٠) في المكان المحدد كما بالشكل التالي:

| Workfile Range                                                                                                    |                |
|----------------------------------------------------------------------------------------------------|----------------|
| Frequency         C Annual       C Weekly         C Semi-annual       C Daily [5 day weeks]         C Quarterly       C Daily [7 day weeks]         C Monthly       C Undated or irregular | <u>0</u> K     |
| Range<br><u>S</u> tart observation <u>E</u> nd observation<br>1 10                                                                                                    | <u>C</u> ancel |

بعد تحديد المدى ونوع البيانات نضغط Ok فيظهر الشكل التالي:

| 🔛 E          | Viev         | vs Basi              | cs           |          |               |                  |                |                   | (         |               |
|--------------|--------------|----------------------|--------------|----------|---------------|------------------|----------------|-------------------|-----------|---------------|
| <u>F</u> ile | <u>E</u> dit | <u>O</u> bjects      | <u>V</u> iew | Procs    | <u>Q</u> uick | O <u>p</u> tions | <u>W</u> indow | Help              |           |               |
|              |              |                      |              |          |               |                  |                |                   |           |               |
|              |              |                      |              |          |               |                  |                |                   |           |               |
|              |              |                      |              |          |               |                  |                |                   |           |               |
|              | 🗆 W          | /orkfil              | e: UN        | ITITL    | ED            |                  |                |                   |           |               |
|              | View         | Procs Obje           | cts Sa       | ve Label | +/- Sho       | w Fetch S        | tore Delete    | Genr Sample       |           |               |
|              | Rang<br>Sam  | e: 1 10<br>ple: 1 10 |              |          | Filter: *     |                  | Def            | ault Eq: None     |           |               |
|              | ï c<br>Mare  | sid                  |              |          |               |                  |                |                   |           |               |
|              |              |                      |              |          |               |                  |                |                   |           |               |
|              |              |                      |              |          |               |                  |                |                   |           |               |
|              |              |                      |              |          |               |                  |                |                   |           |               |
|              |              |                      |              |          |               |                  |                |                   |           |               |
|              |              |                      |              |          |               |                  |                |                   |           |               |
|              |              |                      |              | Pa       | ath = c:\d    | ocuments a       | nd settings\u  | iser\my documents | DB = none | WF = untitled |

**إدخال البيانات.** لإدخال البيانات التي قمت بتحديد مدها ونوعها وهي مثلا غير مؤرخة وتتكون من ١٠ قيم ، اكتب في الفراغ الذي تحت شريط القوائم (نافذة البرامج) أمر Data وحدد المتغيرات المطلوب إدخالها ولتكن y x بحيث يكون بين كل متغير وأخر مسافة:

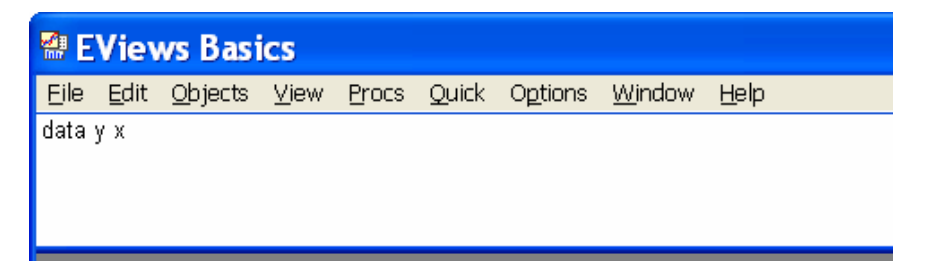

ثم اضغط على Enter فيظهر الشكل التالي:

| 📽 EVi    | iews Basic                  | s - [Group                   | : UNTITLED         | ) Workf           | ile: UNT     | TTL (       |              | K  |
|----------|-----------------------------|------------------------------|--------------------|-------------------|--------------|-------------|--------------|----|
| 🛄 Eile   | <u>E</u> dit <u>O</u> bject | s <u>V</u> iew <u>P</u> rocs | Quick Option:      | s <u>W</u> indow  | <u>H</u> elp |             | - 8          | ×  |
| View Pro | cs Objects Prir             | nt Name Freeze               | Transform Edit+/-  | Smpl+/-InsDel     | Transpose T  | itle Sample |              |    |
|          |                             |                              |                    |                   |              |             |              |    |
| obs      | Y                           | Х                            |                    |                   |              |             |              |    |
| 1        | NA                          | ] NA                         |                    |                   |              |             |              | ^  |
| 2        | NA                          | NA                           |                    |                   |              |             |              |    |
| 3        | NA                          | NA                           |                    |                   |              |             |              |    |
| 4        | NA                          | NA                           |                    |                   |              |             |              |    |
| 5        | NA                          | NA                           |                    |                   |              |             |              |    |
| 6        | NA                          | NA                           |                    |                   |              |             |              |    |
| 7        | NA                          | NA                           |                    |                   |              |             |              |    |
| 8        | NA                          | NA                           |                    |                   |              |             |              |    |
| 9        | NA                          | NA                           |                    |                   |              |             |              |    |
| 10       | NA                          | NA                           |                    |                   |              |             |              |    |
|          |                             |                              |                    |                   |              |             |              |    |
|          |                             |                              |                    |                   |              |             |              |    |
|          |                             |                              |                    |                   |              |             |              | ≡  |
|          |                             |                              |                    |                   |              |             |              |    |
|          |                             |                              |                    |                   |              |             |              |    |
|          |                             |                              |                    |                   |              |             |              |    |
|          |                             |                              |                    |                   |              |             |              |    |
|          | *                           | 1                            | 1                  |                   |              |             |              | ¥  |
|          | 5                           |                              |                    |                   |              |             | 2            |    |
|          |                             | Path                         | = c:\documents and | l settings\user\m | y documents  | DB = none   | WF = untitle | ed |

ضع بيانات المتغيرين مثلا y x كما بالشكل:

| 📽 EVi    | iews Basic                   | s - [Group         | : UNTITLED                       | Workf            | ile: ADEL       |           |           |
|----------|------------------------------|--------------------|----------------------------------|------------------|-----------------|-----------|-----------|
| 🛄 Eile   | <u>E</u> dit <u>O</u> bjects | ⊻iew <u>P</u> rocs | s <u>Q</u> uick O <u>p</u> tions | s <u>W</u> indow | <u>H</u> elp    |           | _ 8 ×     |
| View Pro | ocs Objects Print            | Name Freeze        | Transform Edit+/- 9              | Smpl+/- InsDel   | Transpose Title | Sample    |           |
| 13       |                              |                    |                                  |                  |                 |           |           |
| obs      | Х                            | Y                  |                                  |                  |                 |           |           |
| 1        | 1.000000                     | 3.000000           |                                  |                  |                 |           | ~         |
| 2        | 2.000000                     | 4.000000           |                                  |                  |                 |           |           |
| 3        | 3.000000                     | 4.000000           |                                  |                  |                 |           |           |
| 4        | 2.000000                     | 7.000000           |                                  |                  |                 |           | _         |
| 5        | 5.000000                     | 11.00000           |                                  |                  |                 |           | _         |
| 6        | 7.000000                     | 12.00000           |                                  |                  |                 |           |           |
| 7        | 6.000000                     | 15.00000           |                                  |                  |                 |           |           |
| 8        | 6.000000                     | 14.00000           |                                  |                  |                 |           | _         |
| 9        | 7.000000                     | 12.00000           |                                  |                  |                 |           |           |
| 10       | 8.000000                     | 13.00000           |                                  |                  |                 |           |           |
|          |                              |                    | _                                |                  |                 |           |           |
|          |                              |                    |                                  |                  |                 |           |           |
|          |                              |                    |                                  |                  |                 |           |           |
|          |                              |                    |                                  |                  |                 |           |           |
|          |                              |                    |                                  |                  |                 |           |           |
|          |                              |                    |                                  |                  |                 |           |           |
|          |                              |                    |                                  |                  |                 |           |           |
|          | 1                            | 1                  | 1 1                              |                  | 1               |           |           |
|          |                              |                    | Delle substances and             |                  |                 | DD        |           |
|          |                              | F                  | rath = c:\documents a            | and settings/use | rymy documents  | UB = none | WF = adel |

| _ حفظ الملف                                                                               | ٤  |
|-------------------------------------------------------------------------------------------|----|
| قائمة File اختر 🗲 Save فيظهر الشكل التالي:                                                | من |
| SaveAs ?                                                                                  | X  |
| Save jn: 📋 My Documents 💿 🔶 💼 💣 🏢 🔻                                                       |    |
| My Music<br>My Pictures<br>My SAS Files<br>SPSS V15<br>Updater5<br>S EViews Example Files |    |
| File <u>n</u> ame: <u>untitled</u> <u>Save</u>                                            |    |
| Save as type:  Workfile(*.wf1)                                                            |    |

حدد المكان والاسم الذي تريده لحفظ الملف فيظهر اسم الملف على شريط العنوان كما بالشكل التالي:

| View Proc | Object Print Nar | ne Freeze Default | V Sort T | ranspose Edit- | H- Smpl+ |
|-----------|------------------|-------------------|----------|----------------|----------|
| obs       | X                | Y                 |          |                |          |
| obs       | X                | Y                 |          |                | 1        |
| 1         | 1.000000         | 3.000000          |          |                |          |
| 2         | 2.000000         | 4.000000          |          |                |          |
| 3         | 3.000000         | 4.000000          |          |                |          |
| 4         | 2.000000         | 7.000000          |          |                |          |
| 5         | 5.000000         | 11.00000          |          |                |          |
| 6         | 7.000000         | 12.00000          |          | 2              |          |
| 7         | 6.000000         | 15.00000          |          | 2              |          |
| 8         | 6.000000         | 14.00000          |          |                |          |
| 9         | 7.000000         | 12.00000          |          | 2              |          |
| 10        | 8.000000         | 13.00000          |          |                |          |
|           |                  |                   |          |                |          |
|           |                  |                   |          |                |          |
|           |                  |                   |          |                |          |
|           |                  |                   |          |                |          |
|           |                  |                   |          |                |          |

استعراض ومراجعة البيانات ومن ثم تصحيح الأخطاء

لعرض بيانات الملف المحفوظ سابقا والتعديل في البيانات ٩ – من الشاشة الافتتاحية للبرنامج كما بالشكل من قائمة File اختر ◄ ٩ ثم اختر ◄ Work file Eviews كما بالشكل التالي:

| EViews                                    |                          |                                                                 |
|-------------------------------------------|--------------------------|-----------------------------------------------------------------|
| Edit Object View Proc Quick Options       | Window Help              |                                                                 |
| Vew                                       | •                        |                                                                 |
| Open                                      | EViews Workfile          |                                                                 |
| 5ave                                      | Foreign Data as Workfile |                                                                 |
| Save As                                   | Database                 |                                                                 |
| Close                                     | Program                  |                                                                 |
| Import                                    | Text File                |                                                                 |
| Export                                    | •                        |                                                                 |
|                                           |                          |                                                                 |
| rinc<br>Drint Satur                       |                          |                                                                 |
| And Becop                                 |                          |                                                                 |
| Run                                       |                          |                                                                 |
| Exit                                      |                          |                                                                 |
| c:\documents and settings\user\d\adel.wf1 |                          |                                                                 |
|                                           |                          |                                                                 |
|                                           |                          |                                                                 |
|                                           |                          |                                                                 |
|                                           |                          |                                                                 |
|                                           |                          |                                                                 |
|                                           |                          |                                                                 |
|                                           |                          |                                                                 |
|                                           |                          |                                                                 |
|                                           |                          |                                                                 |
|                                           |                          |                                                                 |
|                                           |                          |                                                                 |
|                                           |                          |                                                                 |
|                                           |                          |                                                                 |
|                                           |                          |                                                                 |
|                                           |                          |                                                                 |
|                                           |                          |                                                                 |
|                                           |                          |                                                                 |
|                                           |                          |                                                                 |
|                                           |                          |                                                                 |
|                                           |                          |                                                                 |
|                                           |                          |                                                                 |
|                                           |                          |                                                                 |
|                                           |                          |                                                                 |
|                                           |                          |                                                                 |
|                                           |                          |                                                                 |
|                                           |                          |                                                                 |
|                                           |                          |                                                                 |
|                                           |                          |                                                                 |
|                                           |                          | Path = c:\documents and settings\user\my documents DB = none WF |
| 🖌 start 👘 🥭 🕼 💁 🛄 Microsoft               | Word - eviews 🛛 👹 EViews | EN 🔇 🗞 👷 🛼 🔀 🗭 7.5                                              |
|                                           |                          |                                                                 |

| Look in      | : 🔞 Desktop                                      |                     |   | •           |
|--------------|--------------------------------------------------|---------------------|---|-------------|
| My Recent    | My Documer<br>My Compute<br>My Network           | nts<br>er<br>Places |   |             |
| Documents    | abdui<br>ACC<br>adel<br>mobile progr<br>SPSS V15 | am                  |   |             |
| My Documents | الجامعة 🦳<br>عبد العزيز 🦳<br>adel 🥵              |                     |   |             |
| My Computer  |                                                  |                     |   |             |
|              |                                                  | adel                | ~ | <u>Oper</u> |
|              | File <u>n</u> ame:                               |                     |   |             |

| 🔛 EView           | :ws                                                                                           |                                                                    |
|-------------------|-----------------------------------------------------------------------------------------------|--------------------------------------------------------------------|
| <u>File E</u> dit | it <u>O</u> bject <u>Vi</u> ew <u>P</u> roc <u>Q</u> uick Options <u>Wi</u> ndow <u>H</u> elp |                                                                    |
|                   |                                                                                               |                                                                    |
|                   |                                                                                               |                                                                    |
|                   |                                                                                               |                                                                    |
|                   |                                                                                               |                                                                    |
|                   |                                                                                               |                                                                    |
|                   | Workfile: ADEL - (c:\documents and settings\user\d 💽 🗖 🔀                                      |                                                                    |
|                   | View Proc Object Print Save Details+/- Show Fetch Store Delete Genr Sample                    |                                                                    |
|                   | Range: 110 10 obs Display Filter: *<br>Sample: 110 10 obs                                     |                                                                    |
|                   | B t<br>Z resid                                                                                |                                                                    |
|                   |                                                                                               |                                                                    |
|                   |                                                                                               |                                                                    |
|                   |                                                                                               |                                                                    |
|                   |                                                                                               |                                                                    |
|                   |                                                                                               |                                                                    |
|                   |                                                                                               |                                                                    |
|                   |                                                                                               |                                                                    |
|                   |                                                                                               |                                                                    |
|                   |                                                                                               |                                                                    |
|                   | Ader / New Page /                                                                             |                                                                    |
|                   |                                                                                               |                                                                    |
|                   |                                                                                               |                                                                    |
|                   |                                                                                               |                                                                    |
|                   |                                                                                               |                                                                    |
|                   |                                                                                               |                                                                    |
|                   |                                                                                               |                                                                    |
| 0                 | n-sh.                                                                                         | - culdesuments and cottings lucer insudesuments DP - paper WE - at |

حدد على المتغيرات و من صفحة البيانات ومن قائمة View نختار ◄ Show فيظهر لك الشكل

| <u>K</u> |
|----------|
|          |

اضغط Ok فيظهر لك البيانات المطلوبة.

| ews             |                                        |                |                            |              |                 |                   |                               | l              |
|-----------------|----------------------------------------|----------------|----------------------------|--------------|-----------------|-------------------|-------------------------------|----------------|
| it <u>O</u> bje | t <u>Vi</u> ew <u>P</u> roc <u>Q</u> i | uick Options y | <u>Mindow</u> <u>H</u> elp |              |                 |                   |                               |                |
|                 |                                        |                |                            |              |                 |                   |                               |                |
|                 |                                        |                |                            |              |                 |                   |                               |                |
|                 |                                        |                |                            |              |                 |                   |                               |                |
|                 |                                        |                |                            |              |                 |                   |                               |                |
|                 |                                        |                |                            |              |                 |                   |                               |                |
|                 |                                        |                |                            |              |                 |                   |                               |                |
|                 |                                        |                |                            |              |                 |                   |                               |                |
| Grou            | p: UNTITLED V                          | Vorkfile: ADEL | ::Adel\                    |              |                 |                   |                               |                |
| ew Prod         | Object Print Na                        | me Freeze Def  | ault 🗸 S                   | rt Transpose | Edit+/- Smpl+/- |                   |                               |                |
| obs             |                                        | Y              |                            |              |                 |                   |                               |                |
| 1               | 1.000000                               | 3.000000       |                            |              | ~               |                   |                               |                |
| 2               | 2.000000                               | 4.000000       |                            |              |                 |                   |                               |                |
| 3               | 3.000000                               | 4.000000       |                            |              |                 |                   |                               |                |
| 4               | 2.000000                               | 7.000000       |                            |              |                 |                   |                               |                |
| 5               | 5.000000                               | 11.00000       |                            |              | -               |                   |                               |                |
| 6               | 7.000000                               | 14.00000       |                            |              |                 |                   |                               |                |
| /               | 6.000000                               | 12.00000       |                            |              |                 |                   |                               |                |
| 8               | 7.000000                               | 12.00000       |                            |              |                 |                   |                               |                |
| 10              | 8.000000                               | 13,00000       |                            |              | _               |                   |                               |                |
| 10              | 0.000000                               | 10.00000       |                            |              |                 |                   |                               |                |
|                 |                                        |                |                            | 0            |                 |                   |                               |                |
|                 |                                        |                |                            |              |                 |                   |                               |                |
|                 |                                        |                |                            |              | <u>_</u>        |                   |                               |                |
|                 |                                        |                |                            |              | _               |                   |                               |                |
|                 |                                        |                |                            |              |                 |                   |                               |                |
|                 |                                        |                |                            |              |                 |                   |                               |                |
|                 |                                        |                |                            |              | ~               |                   |                               |                |
|                 | <                                      |                |                            |              | >               |                   |                               |                |
| _               | 6.461                                  |                |                            | -//-//       | 1 - Lon         |                   |                               |                |
|                 |                                        |                |                            |              |                 |                   |                               |                |
|                 |                                        |                |                            |              |                 |                   |                               |                |
|                 |                                        |                |                            |              |                 |                   |                               |                |
|                 |                                        |                |                            |              |                 |                   |                               |                |
|                 |                                        |                |                            |              |                 |                   |                               |                |
|                 |                                        |                |                            |              |                 |                   |                               |                |
|                 |                                        |                |                            |              |                 |                   |                               |                |
|                 |                                        |                |                            |              |                 |                   |                               |                |
|                 |                                        |                |                            |              |                 | Path = c:\documen | ts and settings\user\mv docur | ents DB = none |

## لتعديل البيانات اضغط بزر الفارة الأيمن واختار ◄ -/+Edit كما بالشكل:

| 😫 EView   | s      |              |                           |                                |                                                                                 |
|-----------|--------|--------------|---------------------------|--------------------------------|---------------------------------------------------------------------------------|
| File Edit | Object | View Proc    | Quick Options Window Help |                                |                                                                                 |
|           |        |              |                           |                                |                                                                                 |
|           |        |              |                           |                                |                                                                                 |
|           |        |              |                           |                                |                                                                                 |
|           |        |              |                           |                                |                                                                                 |
|           |        |              |                           |                                |                                                                                 |
| _         |        |              |                           |                                |                                                                                 |
|           | Group  | UNTITLE      | Workfile: ADEL::Adel\     |                                |                                                                                 |
| Viev      | W Proc | Object Print | Name Freeze Default       | Sort Transpose Edit+/- Smpl+/- |                                                                                 |
|           | obs    |              | X Y                       |                                |                                                                                 |
|           | 1      | 1.00000      | 3.000000                  |                                |                                                                                 |
| _         | 2      | 2.00000      | 4.000000                  |                                |                                                                                 |
|           | 4      | 2 00001      |                           |                                |                                                                                 |
|           | 5      | 5.00000      | 00 11.00000               |                                |                                                                                 |
|           | 6      | 7.00000      | 00 14.00000               |                                |                                                                                 |
| _         | 7      | 6.00000      | 00 12.00000               |                                |                                                                                 |
|           | 9      | 7.000        | Copy                      |                                |                                                                                 |
|           | 10     | 8.000        | Paste<br>Paste Special    |                                |                                                                                 |
|           |        |              |                           |                                |                                                                                 |
| _         |        |              | Display format            |                                |                                                                                 |
|           |        |              | Insert obs                |                                |                                                                                 |
|           |        |              | Delete obs                |                                |                                                                                 |
|           |        |              | Sort                      |                                |                                                                                 |
| _         |        |              | Select all Ctrl+A         |                                |                                                                                 |
|           |        |              | Edit +/-                  |                                |                                                                                 |
|           |        | <            | Sample +/-                | 2                              |                                                                                 |
|           |        |              | Transpose+/-              |                                |                                                                                 |
|           |        | -            | nue                       |                                |                                                                                 |
|           |        |              | Save table to disk        |                                |                                                                                 |
|           |        |              |                           |                                |                                                                                 |
|           |        |              |                           |                                |                                                                                 |
|           |        |              |                           |                                |                                                                                 |
|           |        |              |                           |                                |                                                                                 |
| Π.6       |        |              |                           |                                | Path = cildor ments and settings) user/mu documents DP = page WE = p            |
|           | -      | 500          |                           |                                | r aur – chladdanierius and settingsjuser (my abdunierius - DB = 10/18 - WF = at |
| Sla       | ne -   | e a c        | Microsoft word - eviews   | EVIEWS                         |                                                                                 |

ثم قم بتعديل البيانات المطلوب تعديلها كما يمكنك إدخال متغير ات جديدة، وكذلك يمكنك حذف بعض المتغير ات وذلك بتظليل المتغير والضغط بالزر الأيمن ثم اختيار Delete.

**استحداث المتغيرات الجديدة للتحويلات الرياضية** يمكنك برنامج Eviews من استحداث متغيرات جديدة باستخدام العمليات الرياضية مثل جمع متغيرين وضربهما وإيجاد لوغاريتم قيم متغير وهكذا ..... وذلك كالأتي لإيجاد متغير جديد وليكن Z=X+Y نكتب في الفراغ الذي تحت شريط القوائم ( نافذة البرامج ) أمر Genr Z=X+Y ثم الضغط على Enter يظهر لك المتغير Z كما بالشكل

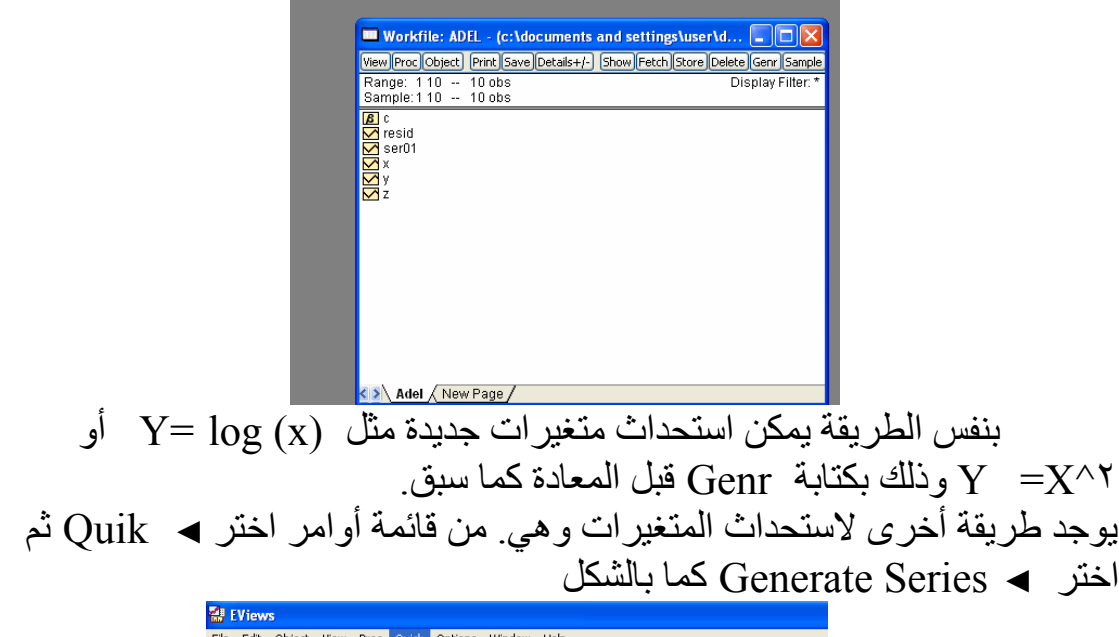

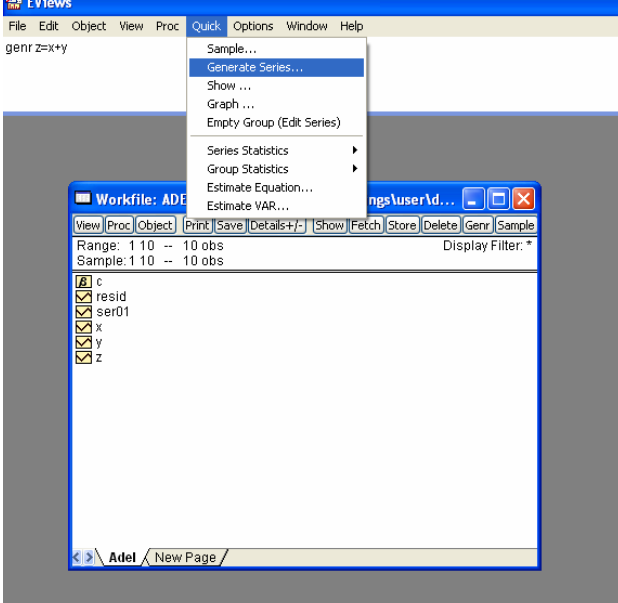

| لل                          | فيظهر لك الشك |
|-----------------------------|---------------|
| Generate Series by Equation |               |
| Enter equation              |               |
| q=log (x)                   |               |
|                             |               |
|                             |               |
| Sample                      |               |
| 1 10                        |               |
|                             |               |
|                             |               |
| <u>QK</u> <u>C</u> ancel    |               |
|                             |               |

اكتب المعادلة المطلوبة ثم اضبغط Ok

وصف البيانات :

إيجاد المقاييس الإحصائية:

مثال : البيانات التالية تمثل الدخل والإنفاق لعينة مكونة من ١٠ أسر من مدينة ما

| ٨  | ٧  | ٦   | ٦  | ٧  | ٥  | ۲ | ٣ | ۲ | ١ | الدخل x   |
|----|----|-----|----|----|----|---|---|---|---|-----------|
| ١٣ | 17 | 1 2 | 10 | ۲۱ | 11 | ٧ | ٤ | ٤ | ٣ | الإنفاق y |

والمطلوب إيجاد المقاييس الإحصائية ( الخصائص الإحصائية ) للمتغيرين. لإيجاد المقاييس الإحصائية للمتغيرين y x نتبع الأتي: من صفحة البيانات ومن قائمة View نختار > Descriptive Statistics ثم نختار > common Sample

| 📽 EViews Basics - [      | Group: UNTITLED Workfile: ADEL] _ [                                |         |
|--------------------------|--------------------------------------------------------------------|---------|
| 🛄 File Edit Objects Viev | w Procs Quick Options Window Help -                                | x       |
| Group Members            | Freeze Transform Edit+/- Smpl+/- InsDel Transpose Title Sample     |         |
| Spreadsheet              |                                                                    |         |
| Graph 🕨                  |                                                                    |         |
| Multiple Graphs 🕨        | 0000                                                               | ^       |
| Descriptive Stats 🔹 🕨    | Common Sample                                                      | _       |
| Tests of Equality        | Individual Samples                                                 |         |
| N-Way Tabulation         | 0000                                                               | _       |
| Correlations             |                                                                    | -       |
| Covariances              |                                                                    | -       |
|                          |                                                                    |         |
| Correlogram (1)          |                                                                    |         |
| Cross Correlation (2)    |                                                                    |         |
| Cointegration Test       |                                                                    | _       |
| Granger Causality        |                                                                    |         |
| Label                    |                                                                    |         |
|                          |                                                                    |         |
|                          |                                                                    |         |
|                          |                                                                    | ~       |
| <                        |                                                                    | >       |
|                          | Path = c:\documents and settings\user\my documents   DB = none   W | F = ade |

فيظهر لك الشكل التالي الذي يحتوي على المقاييس الإحصائية للمتغيرات التي أدخلتها مثل ( الوسط، الوسيط ، أعلى قيمة ، أقل قيمة ، الانحراف المعياري، الالتواء والتتفرطح، .....)

| 📽 EViews B        | Basics - [G                  | iroup: UN                  | TITLED                      | Workfile                   | : ADEL    |           |        | ×   |
|-------------------|------------------------------|----------------------------|-----------------------------|----------------------------|-----------|-----------|--------|-----|
| 🛄 Eile Edit 🤉     | <u>O</u> bjects <u>V</u> iew | <u>P</u> rocs <u>Q</u> uic | k O <u>p</u> tions <u>N</u> | <u>V</u> indow <u>H</u> el | р         |           | - 8    | ×   |
| View Procs Object | ts Print Name                | Freeze Sample              | Sheet Stats S               | bec                        |           |           |        |     |
|                   | Х                            | Y                          |                             |                            |           |           |        |     |
| Mean              | 4.700000                     | 9.500000                   |                             |                            |           |           |        | ~   |
| Median            | 5.500000                     | 11.50000                   |                             |                            |           |           |        |     |
| Maximum           | 8.000000                     | 15.00000                   |                             |                            |           |           |        |     |
| Minimum           | 1.000000                     | 3.000000                   |                             |                            |           |           |        |     |
| Std. Dev.         | 2.496664                     | 4.552167                   |                             |                            |           |           |        |     |
| Skewness          | -0.227582                    | -0.357581                  |                             |                            |           |           |        |     |
| Kurtosis          | 1.532586                     | 1.498645                   |                             |                            |           |           |        |     |
|                   |                              |                            |                             |                            |           |           |        |     |
| Jarque-Bera       | 0.983532                     | 1.152301                   |                             |                            |           |           |        |     |
| Probability       | 0.611545                     | 0.562058                   |                             |                            |           |           |        | _   |
|                   |                              |                            |                             |                            |           |           |        |     |
| Sum               | 47.00000                     | 95.00000                   |                             |                            |           |           |        |     |
| Sum Sq. Dev.      | 56.10000                     | 186.5000                   |                             |                            |           |           |        |     |
|                   |                              |                            |                             |                            |           |           |        | =   |
| Observations      | 10                           | 10                         |                             |                            |           |           |        |     |
|                   |                              |                            |                             |                            |           |           |        |     |
|                   |                              |                            |                             |                            |           |           |        |     |
|                   |                              |                            |                             |                            |           |           |        |     |
|                   |                              |                            |                             |                            |           |           |        | *   |
|                   | <                            |                            |                             |                            |           |           | >      |     |
|                   |                              | Path = c:\                 | documents and s             | ettings\user\my            | documents | DB = none | WF = a | del |

تحليل البيانات ١ – إيجاد مصفوفة الارتباط بين المتغيرات: من صفحة البيانات ومن قائمة View نختار ◄ Correlations كما بالشكل:

| Image: spreadsheet         Transform         Edit+/-         Smpl+/-         InsDel         Transform         Edit+/-         Smpl+/-         InsDel         Transpose         Transpose <thtranspose< th="">         Transpose         Tran</thtranspose<> | 📲 💻 Group: UNTITLE     | D Wo   | rkfile: ADE       | L             |           | ×    |
|----------------------------------------------------------------------------------------------------|------------------------|--------|-------------------|---------------|-----------|------|
| c         Spreadsheet         0000         0000           Multiple Graph         0000         0000         0000           Multiple Graphs         0000         0000         0000           Descriptive Stats         0000         0000         0000           Tests of Equality         0000         0000         0000           Correlations         0000         0000         0000           Covariances         0000         0000         0000           Correlogram (1)         0000         0000         0000           Cointegration (2)         0000         0000         0000           Label         0000         0000         0000         0000                                                                                                    | an Group Members       | reeze  | Transform Edit+/- | Smpl+/-InsDel | Transpose | Titl |
| Multiple Graphs         0000           Descriptive Stats         0000           Tests of Equality         0000           N-Way Tabulation         0000           Correlations         0000           Covariances         0000           Correlogram (1)         0000           Correlation (2)         0000           Correlation (2)         0000           Chitegration Test         0000           Granger Causality         0000           Label         0000                                                                                                    | c Spreadsheet<br>Graph | , 0000 |                   |               |           | ^    |
| Descriptive Stats         0000           Tests of Equality         0000           N-Way Tabulation         0000           Correlations         0000           Covariances         0000           Ocorrelogram (1)         0000           Correlogram (1)         0000           Correlation (2)         0000           Contegration Test         Granger Causality           Label         000                                                                                                    | Multiple Graphs        | • 0000 |                   |               | -         |      |
| Tests of Equality         0000           N-Way Tabulation         0000           Correlations         0000           Covariances         0000           Correlogram (1)         0000           Cross Correlation (2)                                                                                                    | Descriptive Stats      | • 0000 |                   |               |           | 1    |
| N-Way Tabulation         0000           Correlations         0000           Covariances         0000           Correlogram (1)         0000           Cross Correlation (2)                                                                                                    | Tests of Equality      | 0000   |                   |               | -         |      |
| Correlations         0000           Covariances         0000           Correlogram (1)         0000           Cross Correlation (2)                                                                                                    | N-Way Tabulation       | 0000   |                   |               | Ĵ.        |      |
| Covariances         DUUU           Correlogram (1)         0000           Cross Correlation (2)                                                                                                    | Correlations           | 0000   |                   |               | _         |      |
| Correlogram (1) Cross Correlation (2) Cointegration Test Granger Causality Label                                                                                                    | Covariances            | 0000   | -                 |               | -         |      |
| Cointegration Test                                                                                                    | Correlogram (1)        | 0000   |                   |               |           |      |
| Granger Causality                                                                                                    | Cross currelation (2)  | -      |                   |               |           |      |
| Label                                                                                                    | Granger Causality      |        |                   |               |           |      |
|                                                                                                    | Label                  |        |                   |               | 0         |      |

## فيظهر لك الشكل التالي الذي يحتوي على مصفوفة الارتباط

| Group:       | UNTITLE            | D Workf       | ile: ADEL       |      |   | X |  |  |  |  |  |
|--------------|--------------------|---------------|-----------------|------|---|---|--|--|--|--|--|
| iew Procs Ob | jects Print Nar    | ne Freeze Sam | ple Sheet Stats | Spec |   |   |  |  |  |  |  |
|              | Correlation Matrix |               |                 |      |   |   |  |  |  |  |  |
|              | Х                  | Y             |                 |      |   |   |  |  |  |  |  |
| Х            | 1.000000           | 0.894541      |                 |      |   | ^ |  |  |  |  |  |
| Y            | 0.894541           | 1.000000      |                 |      |   |   |  |  |  |  |  |
|              |                    |               |                 |      |   |   |  |  |  |  |  |
|              |                    |               |                 |      |   |   |  |  |  |  |  |
|              |                    |               |                 |      |   |   |  |  |  |  |  |
|              |                    |               |                 |      |   |   |  |  |  |  |  |
|              |                    |               |                 |      |   |   |  |  |  |  |  |
|              |                    |               |                 |      |   | _ |  |  |  |  |  |
|              |                    |               |                 |      |   |   |  |  |  |  |  |
|              |                    |               |                 |      |   |   |  |  |  |  |  |
|              |                    |               |                 |      |   |   |  |  |  |  |  |
|              |                    |               |                 |      |   |   |  |  |  |  |  |
|              |                    |               |                 |      |   |   |  |  |  |  |  |
|              |                    |               |                 |      |   |   |  |  |  |  |  |
|              |                    |               |                 |      |   | * |  |  |  |  |  |
|              | <                  |               |                 | Ш    | > | : |  |  |  |  |  |

# ولحفظ المخرجات من القائمة اضغط على Freeze ثم Name فيظهر لك الشكل

| Object Name                                            |                                                   |  |  |  |  |  |
|--------------------------------------------------------|---------------------------------------------------|--|--|--|--|--|
| <u>N</u> ame to identify object                        | 24 characters maximum,<br>16 or fewer recommended |  |  |  |  |  |
| Display name for labeling tables and graphs (optional) |                                                   |  |  |  |  |  |
|                                                        |                                                   |  |  |  |  |  |
| <u>0</u> K                                             | <u>C</u> ancel                                    |  |  |  |  |  |

| لامة جدول | Ok فيظهر عا<br>كم بالشكل.                                                                                                    | م اضغط<br>مة البيانات                                    | ِ<br>الحفظ عليه ث<br>كتبته في صفح            | لاسم الذي تر غب<br>جات بالاسم الذي ا | اکتب ا<br>المخر ح |
|-----------|----------------------------------------------------------------------------------------------------|----------------------------------------------------------|----------------------------------------------|--------------------------------------|-------------------|
|           | ■ Workfile: ADI         View Procs Objects Sav         Range: 1 10         Sample: 1 10         Image: 1 10         Image: 1 10 | EL - (c:\docume<br>e Label+/.] Show Fetch :<br>Filter: * | Store Delete Gerr Sample<br>Default Eq: None |                                      |                   |

لاحظ أنه بمجرد الضبغط عليه تظهر النتائج مرة أخرى

۲ – إيجاد مصفوفة التغاير من صفحة البيانات ومن قائمة View نختار > Covariance كما بالشكل:

| Range: 1<br>Sample: 1 |                       |       | Default Eau       | Nono           |           |
|-----------------------|-----------------------|-------|-------------------|----------------|-----------|
| α c                   | Group: UNTITLEL       | y wo  | rknite: ADE       | -              |           |
| M resid               | Group Members         | reeze | Transform Edit+/- | Smpl+/- InsDel | Transpose |
| 🔀 х                   | Spreadsheet           | 1     |                   |                |           |
| Μγ                    | Graph                 | 0000  |                   |                |           |
|                       | Multiple Graphs       | 0000  |                   |                | -         |
|                       | · ·····+·             | 0000  |                   |                | -         |
|                       | Descriptive Stats     | 0000  |                   |                | -         |
|                       | Tests of Equality     | 0000  |                   |                |           |
|                       | N-Way Tabulation      | 0000  |                   |                |           |
|                       | Correlations          | 0000  |                   |                | -         |
|                       | Covariances           | 0000  |                   |                | -         |
|                       | Covariances           | 0000  | -                 |                | -         |
|                       | Correlogram (1)       | 0000  |                   |                | -         |
|                       | Cross Correlation (2) | -     |                   |                | -         |
|                       | Cointegration Test    | -     |                   |                |           |
|                       | Cranger Caucality     | -     |                   |                |           |
|                       | Granger Causanty      | _     | 0                 |                |           |
|                       |                       |       |                   |                |           |

فيظهر لك الشكل التالي الذي يحتوي على مصفوفة التغاير

| Range: 1                                                                                                    | 10            | Eiltor *         | -             | Dofoult Ear No  |          |   |  |
|----------------------------------------------------------------------------------------------------|---------------|------------------|---------------|-----------------|----------|---|--|
| Sample: I                                                                                                    | Group:        |                  | D Workf       | ile: ADEL       |          |   |  |
| ooc<br>International of the second second s | View Procs Ob | pjects Print Nar | ne Freeze Sam | ple Sheet Stats | Spec     |   |  |
| X                                                                                                    |               |                  | Covarianc     | e Matrix        |          |   |  |
| 🗹 γ                                                                                                    |               |                  |               |                 |          |   |  |
|                                                                                                    | Х             | 5.610000         | 9.150000      |                 | 1        | ~ |  |
|                                                                                                    | Y             | 9.150000         | 18.65000      |                 | <u> </u> |   |  |
|                                                                                                    |               |                  |               |                 | l        |   |  |
|                                                                                                    |               |                  |               |                 |          |   |  |
|                                                                                                    |               |                  |               | -               |          |   |  |
|                                                                                                    |               |                  |               | -               |          |   |  |
|                                                                                                    |               | -                |               |                 |          |   |  |
|                                                                                                    |               |                  |               |                 |          |   |  |
|                                                                                                    |               |                  |               |                 |          |   |  |
|                                                                                                    |               |                  |               |                 | 1        | _ |  |
|                                                                                                    |               |                  |               |                 |          |   |  |
|                                                                                                    |               |                  |               |                 |          |   |  |
|                                                                                                    |               |                  |               |                 |          |   |  |
|                                                                                                    |               |                  |               |                 |          |   |  |
|                                                                                                    |               |                  |               |                 |          | * |  |

٣ – إيجاد معادلة الانحدار
لإيجاد معادلة الانحدار الخطي البسيط نكتب في نافذة البرنامج Is y c x ونضغط Enter كما بالشكل

| 📾 E    | Viev | vs Basi | ics  |       |       |         |        |      |
|--------|------|---------|------|-------|-------|---------|--------|------|
| File   | Edit | Objects | View | Procs | Quick | Options | Window | Help |
| ls y c | : x  |         |      |       |       |         |        |      |

| 🔲 Gro    | oup: UNTIT        | LED Wor     | kfile: ADE        | L [              | . 🗆 🗙          |
|----------|-------------------|-------------|-------------------|------------------|----------------|
| View Pro | ocs Objects Print | Name Freeze | Transform Edit+/- | Smpl+/-InsDel Ti | ranspose Title |
| obs      | Х                 | Y           |                   |                  |                |
| 1        | 1.000000          | 3.000000    |                   |                  | ^              |
| 2        | 2.000000          | 4.000000    |                   |                  |                |
| 3        | 3.000000          | 4.000000    |                   |                  |                |
| 4        | 2.000000          | 7.000000    |                   |                  |                |
| 5        | 5.000000          | 11.00000    |                   |                  |                |
| 6        | 7.000000          | 12.00000    |                   |                  |                |
| 7        | 6.000000          | 15.00000    |                   |                  |                |
| 8        | 6.000000          | 14.00000    |                   |                  |                |
| 9        | 7.000000          | 12.00000    |                   |                  |                |
| 10       | 8.000000          | 13.00000    |                   |                  |                |
|          |                   |             |                   |                  |                |
|          |                   |             |                   |                  |                |

فيظهر الناتج كما بالشكل

| 😫 E    | Viev         | vs Basi         | ics  |       |               |                  |                |              |  |
|--------|--------------|-----------------|------|-------|---------------|------------------|----------------|--------------|--|
| Eile   | <u>E</u> dit | <u>O</u> bjects | ⊻iew | Procs | <u>Q</u> uick | O <u>p</u> tions | <u>W</u> indow | <u>H</u> elp |  |
| ls y c | : x          |                 |      |       |               |                  |                |              |  |

| Dependent Variable: Y<br>Method: Least Squares<br>Date: 074/09.07                                                  |                                                                       |                                                                                            |                                                     |                                                                      |  |  |  |
|----------------------------------------------------------------------------------------------------|-----------------------------------------------------------------------|--------------------------------------------------------------------------------------------|-----------------------------------------------------|----------------------------------------------------------------------|--|--|--|
| Date: U6/U4/U8 Time:<br>Sample: 1 10<br>Included observations:                                                     | 10                                                                    |                                                                                            |                                                     |                                                                      |  |  |  |
| Variable                                                                                                    | Coefficient                                                           | Std. Error                                                                                 | t-Statistic                                         | Prob.                                                                |  |  |  |
| C<br>X                                                                                                    | 1.834225<br>1.631016                                                  | 1.516515<br>0.288142                                                                       | 1.209500<br>5.660456                                | 0.2610<br>0.0005                                                     |  |  |  |
| R-squared<br>Adjusted R-squared<br>S.E. of regression<br>Sum squared resid<br>Log likelihood<br>Durbin-Watson stat | 0.800204<br>0.775229<br>2.158183<br>37.26203<br>-20.76633<br>1.783257 | Mean depen<br>S.D. depend<br>Akaike info o<br>Schwarz crit<br>F-statistic<br>Prob(F-statis | dent var<br>lent var<br>criterion<br>erion<br>stic) | 9.500000<br>4.552167<br>4.553267<br>4.613784<br>32.04076<br>0.000476 |  |  |  |

- لاحظ أن الناتج يتكون من ٣ أجزاء، الجزء الأول يحتوي على تعريف المتغير التابع وطريقة التقدير والتاريخ وعدد المشاهدات. الجزء الثاني ويتكون من قيم المعاملات والخطأ المعياري لها واختبار T والقيمة الاحتمالية. والجزء الثالث ويحتوي على معامل التحديد ومعامل التحديد المعدل وخطأ التقدير للانحدار ومجموع مربعات الخطأ وقيمة دريين واتسون وكذلك متوسط المتغير التابع والانحر اف المعياري له،وقيمة F والقيم الاحتمالية. - لاحظ أيضا يمكن تخزين الناتج في صفحة البيانات وذلك بالضغط على Freeze ثم Name وكتابة الاسم كما سبق فيظهر الجدول في صفحة البيانات كما يلي.

| Workfile:                                                  | ADEL - (c:\do      | cume~1\us              |             |
|------------------------------------------------------------|--------------------|------------------------|-------------|
| View Procs Objects                                         | Save Label+/- Show | v Fetch Store Delete G | enr Sample  |
| Range: 1 10<br>Sample: 1 10                                | Filter: *          | Defau                  | lt Eq: None |
| C<br>resid<br>Wittableadel<br>Mittableadel2<br>X<br>X<br>y |                    |                        |             |

#### تمرين :

كما سبق.

المعلومات أدناه تختص بإجمالي الإنفاق الاستهلاكي (y) بملايين الريالات وإجمالي الدخل المتاح (x) بملايين الريالات لاقتصاد منطقة معينة لفترة عشر سنوات.

| 10. | 100 | ١٤. | 14. | 110 | 11. | ٩٥  | ٩.  | ٦٥ | ۷. | الإنفاق<br>الاستهلاكي<br>(y) |
|-----|-----|-----|-----|-----|-----|-----|-----|----|----|------------------------------|
| * . | ۲٤. | 44. | ۲   | ١٨٠ | ١٦٠ | ١٤. | 14. | ۱  | ٨٠ | الدخل المتاح<br>(x)          |

٤ – معادلات الانحدار غير الخطيه : يمكن إيجاد معادلة الانحدار من الدرجة الثانية وذلك بكتابة LS y c x x^٢ كذلك يمكن إيجاد النموذج اللو غاريتمات وذلك بكتابة LS log(y) c log(X) والضغط على مفتاح Enter، فيظهر لك الناتج

تمرين: أراد مهندس زراعي تقدير طول نوع معين من الأشجار استنادا إلى قطر جذوعها فقاس أقطار جذوع عينة من هذه الأشجار على ارتفاع ١٤٠ سم عن سطح الأرض وقاس أطوالها فكانت كالتالي :

| 22,70 | ۲۰,۱۹ | 17,10 | ۱۰,0٦ | 18,80 | ۱۰,۸ | ٩,٦  | ٧,٨ | 0,2  | أطوالها<br>(متر ) (Y) |
|-------|-------|-------|-------|-------|------|------|-----|------|-----------------------|
| 70    | ٢٤    | ۱۰,۷٥ | ٩,٧٥  | ٨,٢٥  | ٧,٧٥ | ٧,٢٥ | ٣   | 7,70 | أقطار<br>الجذوع ( X   |

|  |  |  |  |  | <i>(</i> |
|--|--|--|--|--|----------|
|  |  |  |  |  |          |
|  |  |  |  |  |          |
|  |  |  |  |  |          |
|  |  |  |  |  |          |

ا**لمطلوب : ـ** باستخدام برنامج Eviews . ١ ـ مثل هذه المعطيات باستخدام لوحة الانتشار ٢ ـ حدد أي العلاقات الآتية أكثر دقة في وصف العلاقة بين X , Y مبيناً السبب .

 $y = \beta_0 + \beta_1 x \qquad y = \beta_0 + \beta_1 \ln x$  $y = \beta_0 x^{\beta_1}$ 

ملحوظة هامة : عند كتابة أي معادلة انحدار ونريد حفظها مباشرة كمعادلة في صفحة البيانات بحيث لو ضغط عليها يظهر لك الناتج مباشرة، يتم كتابة الأتي في نافذة البرنامج Equation ثم الاسم الذي تحفظ به ثم نقطة ثم كتابة المعادلة مسبوقة بـ LS كما بالشكل التالي :

| 📽 EVie                                                                                                    | ws Bas                 | ics     |         |         |             |             |           |
|----------------------------------------------------------------------------------------------------|------------------------|---------|---------|---------|-------------|-------------|-----------|
| File Edit                                                                                                    | : Objects              | View    | Procs   | Quick   | Options     | Window      | Help      |
| equation A                                                                                                    | Ali. Is yid x :        | x^2     |         |         |             |             |           |
| _                                                                                                    |                        |         |         |         |             |             |           |
| 🔲 Wor                                                                                                    | kfile: /               | DEL     | - (c:\  | docu    | me~1\       | us          |           |
| View Proc                                                                                                    | s Objects              | Save La | abel+/- | Show Fe | tch Store [ | Delete Genr | Sample    |
| Range:<br>Sample:                                                                                                    | 1 10<br>1 10           |         | Filt    | er: *   |             | Defau       | lt Eq:ali |
| 😑 ali                                                                                                    |                        |         |         |         |             |             |           |
| ion c<br>Image: Tesid<br>Image: Tesid<br>Image: T | adel<br>adel2<br>adel3 |         |         |         |             |             |           |
|                                                                                                    |                        |         |         |         |             |             |           |

نلاحظ من الشكل أنه تم حفظها باسم ali ، وإذا ضغط على مرتين على اسم ali يظهر الناتج. • – الانحدار الخطى المتعدد يمكن إيجاد معادلة الانحدار المتعدد وذلك بكتابة LS y c x l x l أو باستخدام equation كما سبق.

تمرين :

يمثل الجدول التالي كمية الإنتاج (كجم) لمجموعة من الأشجار التفاح وكمية الأمطار ( سم ) وكمية السماد لكل شجرة .

| متوسط كمية الإنتاج y | كمية السماد X | متوسط كمية المطر x |
|----------------------|---------------|--------------------|
| ۲                    | ۲,0           | ٣٥                 |
| ۲۲.                  | ۲,٦           | ٣٩                 |
| ۲۳.                  | ۲,۹           | ٤٦                 |
| ٢٤.                  | ۲,۸           | 0 £                |
| 770                  | ۲,۷           | ٤٨                 |
| 70.                  | ۳,0           | ٤٢                 |
| ۲۷.                  | ٤,٢           | ٦٤                 |
| ۲٦.                  | ٤,٥           | 71                 |
| 770                  | ٥             | 70                 |

مثال: الجدول الآتي يوضح واردات المملكة العربية السعودية بالمليون ريال في الفترة من ١٩٨٦ – ١٩٩٥ م

| 199.   | ۱۹۸۹  | ١٩٨٨   | ١٩٨٧   | ۱۹۸٦     | السنوات |
|--------|-------|--------|--------|----------|---------|
| 9.777  | ۷۹۲۷۸ | A17.V  | V0717  | ٧ • ٧٨ • | القيمة  |
| 1990   | 1992  | 1997   | 1997   | 1991     | السنوات |
| 1.0144 | 76122 | 1.0717 | 1727.7 | 1.1972   | القيمة  |

| View C     | orkfile: UNTITLEI<br>Group: UNTITLE                                                       | D TEST2<br>D Wor                                 | - (c:\d<br>kfile: Ul                                  | ITITLE     | D                                                                                                    |          | 3            |
|------------|-------------------------------------------------------------------------------------------|--------------------------------------------------|-------------------------------------------------------|------------|----------------------------------------------------------------------------------------------------|----------|--------------|
| San<br>Ø c | Group Members<br>Spreadsheet                                                              | Freeze                                           | Transform Edit-                                       | +/- Smpl+/ | InsDel Tra                                                                                                | nspose 1 | <u>litle</u> |
|            | Graph<br>Multiple Graphs                                                                  | <ul><li>▶ Line</li><li>▶ Bar</li></ul>           |                                                       |            |                                                                                                    | _        |              |
|            | Descriptive Stats<br>Tests of Equality<br>N-Way Tabulation<br>Correlations<br>Covariances | Spike     Scatte     XY lin     Error     High-I | Spike Scatter XY line Error Bar High-Low (Open-Close) |            | Simple Scatter<br>Scatter with Regression<br>Scatter with Nearest Neighbor Fit<br>Scatter with Kernel Fit |          |              |
|            | Correlogram (1)<br>Cross Correlation (2)<br>Cointegration Test<br>Granger Causality       |                                                  |                                                       |            |                                                                                                    |          | =            |
|            | Label                                                                                     |                                                  |                                                       |            |                                                                                                    |          |              |

فيظهر الشكل التالي والذي من خلاله يمكن تحديد النموذج

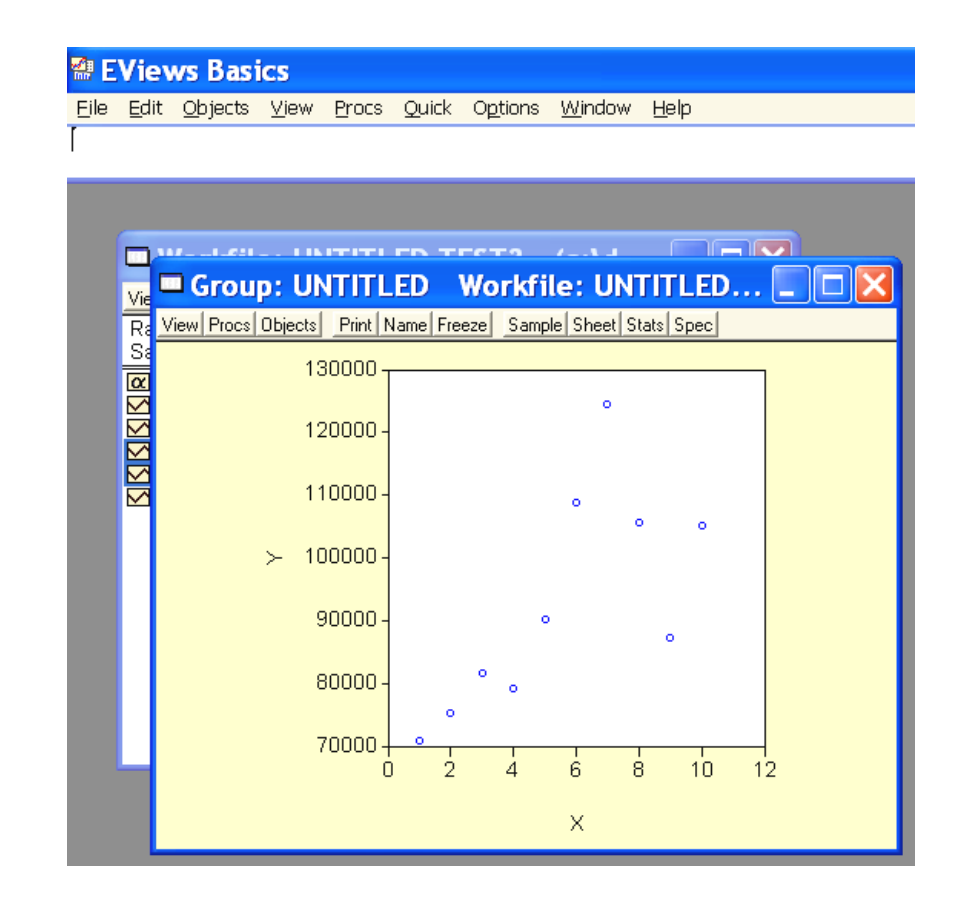

- كما أنه يمكن حفظه وذلك بالضغط على Freeze ثم Name وكتابة الاسم وليكن group فيظهر الجدول في صفحة البيانات كما يلي.

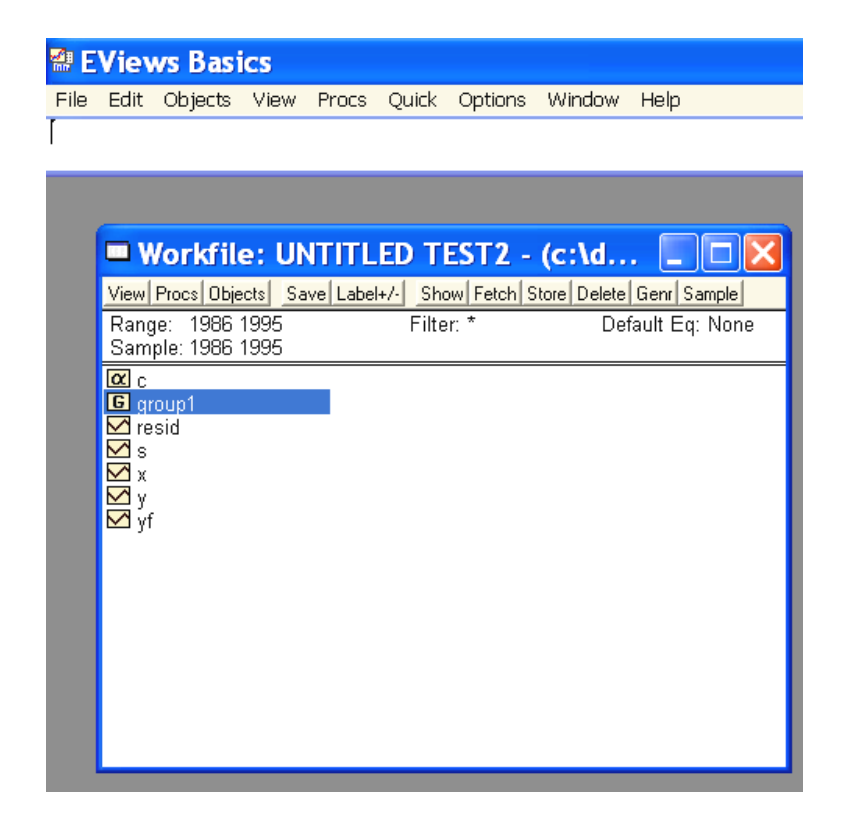